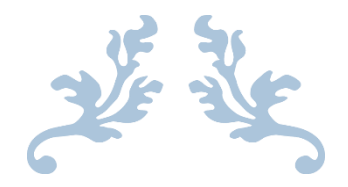

# WEST BENGAL STATE DATA CENTRE (WBSDC)

https://wbsdc.nltr.org

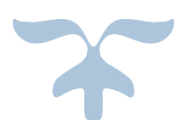

JULY 20, 2021

#### <u>Contents</u>

| Registration/Signup: | .2 |
|----------------------|----|
| Login:               | .4 |

## **Registration/Signup:**

Kindly get your organisation registered using the following link:

### https://wbsdc.nltr.org/registration

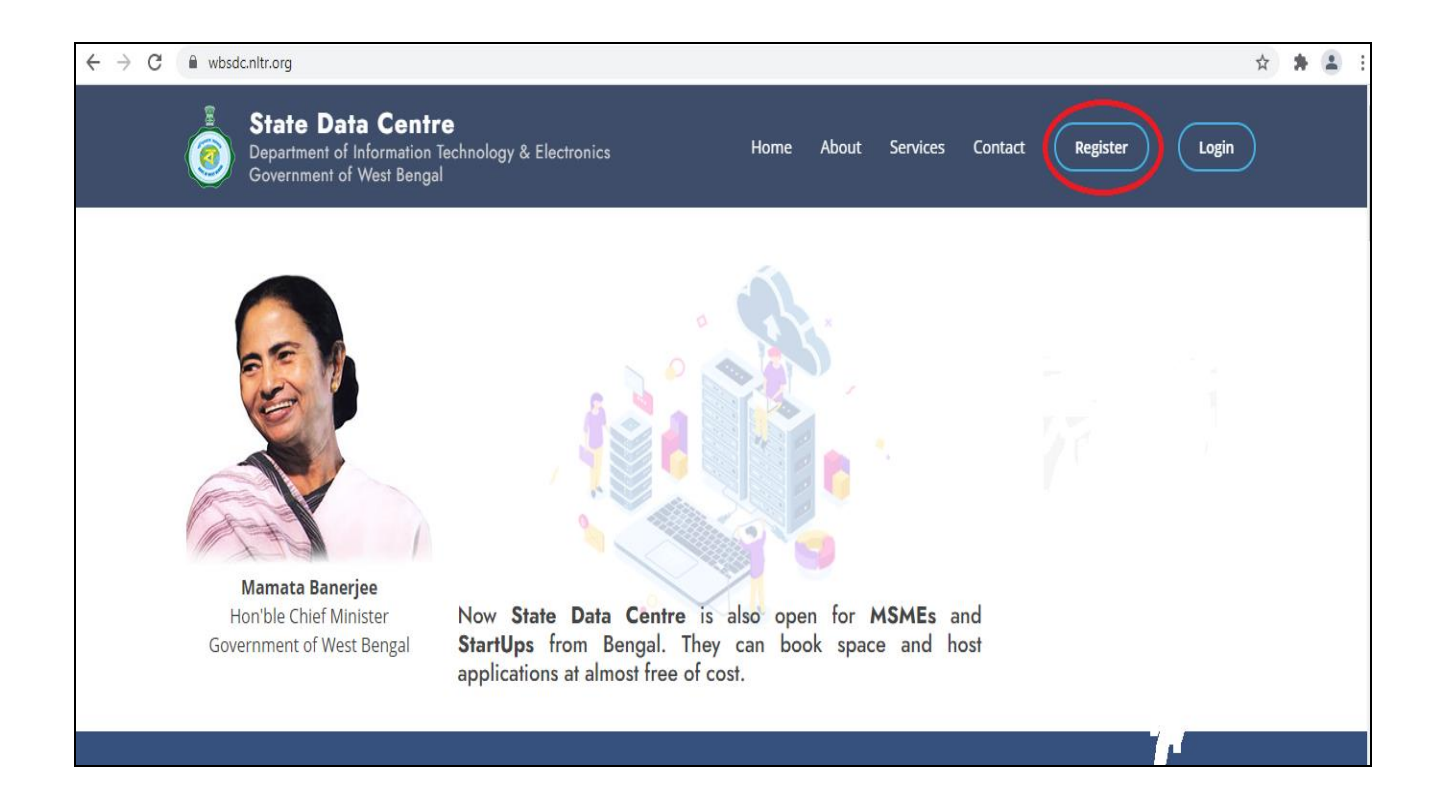

Authorisation letter issued by the head of the organisation is required for registration. Download the sample format from the link given below:

## https://wbsdc.nltr.org/assets/sample/auth\_sample\_format.doc

| Registration |                                      |
|--------------|--------------------------------------|
|              | Register your organisation           |
|              | ○ State Government ○ MSME ○ Start-up |
|              |                                      |

| ● State Government  ○ MSME  ○ Start-up    |                                       |
|-------------------------------------------|---------------------------------------|
| Name of the State *<br>West Bengal        | Secretariat O District Adminstration  |
| Name of the Department *                  | Organisation / Entity Type *          |
| Select Department ~                       | Select 🗸 🗸                            |
| Organisation / Entity Name *              | Organisation Phone                    |
| Enter organisation name                   | Enter organisation phone              |
| Nodal Officer/ Authorised Person's Name * | Authorised Person's Designation *     |
| Enter authorised person's name            | Enter authorised person's designation |
| Authorised Person's Mobile *              | Authorised Person's Email *           |
| Enter authorised person's mobile          | palash.nltr@wb.gov.in                 |
|                                           | (Used for login using OTP)            |

With all other details required for registration please enter your email id and press the **SEND** button to receive the **OTP** at your email inbox.

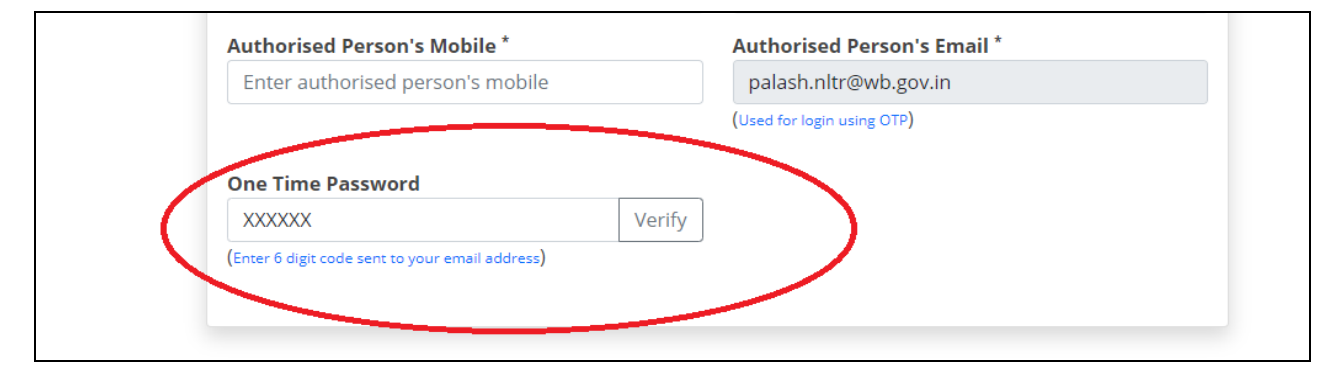

Enter **One Time Password** and verify the same.

|   | Authorised Person's Mobile *                      | Authorised Person's Email *  |
|---|---------------------------------------------------|------------------------------|
|   | Enter authorised person's mobile                  | palash.nltr@wb.gov.in        |
|   |                                                   | (Used for login using OTP)   |
|   | One Time Password                                 |                              |
|   | 973848 Verify                                     |                              |
|   | (Enter 6 digit code sent to your email address)   |                              |
|   | Website                                           | Organisation Address *       |
|   | Enter website address                             | Enter office address         |
|   | City *                                            |                              |
|   | Enter city                                        |                              |
| ~ | Authorisation letter issued by the Head of the Or | ganisation * Download sample |
|   | Choose File No file chosen                        | Bannada Bannpie              |
|   | (Only PDF file of max. 2 MB size is accepted)     |                              |
|   |                                                   |                              |
|   | Request                                           | to Register                  |

Upload the Authorisation letter issued by the head of your organisation and Submit the request for Registration.

Once the profile is activated by the SDC authority, you will be able to login.

| Login:                                                                                     |                                                                     |  |  |  |  |  |
|--------------------------------------------------------------------------------------------|---------------------------------------------------------------------|--|--|--|--|--|
| State Data Centre<br>Department of Information Technology & E<br>Government of West Bengal | electronics Home About Services Contact Register Login              |  |  |  |  |  |
| State Data Centre<br>Department of IT & E, Govt. of W.B.                                   |                                                                     |  |  |  |  |  |
| Organisation Sign-in                                                                       |                                                                     |  |  |  |  |  |
|                                                                                            |                                                                     |  |  |  |  |  |
|                                                                                            | Enter registered email address                                      |  |  |  |  |  |
|                                                                                            | Verify<br>If you are not registered, please register now.           |  |  |  |  |  |
|                                                                                            |                                                                     |  |  |  |  |  |
| State <b>Data Centre</b><br>Department of IT & E, Govt. of W.B.                            |                                                                     |  |  |  |  |  |
| Authenticate with Email Address                                                            |                                                                     |  |  |  |  |  |
|                                                                                            | Enter 6-digit code sent to your mobile number palash.nltr@wb.gov.in |  |  |  |  |  |
|                                                                                            | Enter 6 digit code                                                  |  |  |  |  |  |
|                                                                                            | If you are not registered, please <b>register now.</b>              |  |  |  |  |  |